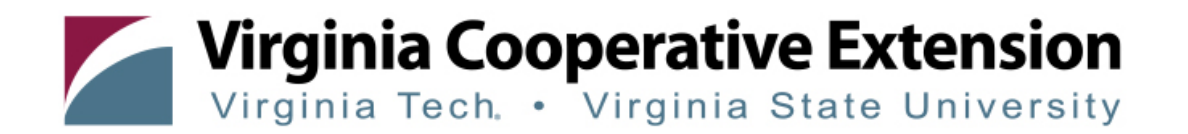

## What to Expect After Registering for a VCE Program That Uses the Canvas System

- 1. Emails to expect: After you complete your registration, you will receive several emails from <u>vceprograms@mail.ext.vt.edu</u>.
- 2. Virginia Cooperative Extension User Name this email confirms the username you set when registering.
- Virginia Cooperative Extension New Account Set Your Password this email provides a link to set your password for your new participant account and arrives within minutes of you completing registration. This link is only valid for 30 minutes.

All Registrants (new and existing accounts) will also receive the following emails from <u>vceprograms@mail.ext.vt.edu</u>:

- 1. Virginia Cooperative Extension Enrollment Notification this email confirms your enrollment in the program
- Virginia Cooperative Extension Confirmation this email provides special information about your course enrollment, including detailed instructions for accessing the program on the Canvas system. A PDF version of your receipt will be attached.
- 3. Receipt Notification this email is from <a href="mailto:bursar@mail.bursar.vt.edu">bursar@mail.bursar.vt.edu</a>, and provides details of your credit card payment.

Continued next page...

## **Creating your VT Account**

 Canvas Guest Account Activation Process\*: Within 2 hours of registering, you will receive a Virginia Tech Guest Account Invitation email from Virginia Tech Guest Management Service (<u>iam@vt.edu</u>). This email contains a <u>temporary link</u> to create your VT account and set your passphrase. You must active your account within <u>7 days</u> of receiving the email or the invitation will expire. If you do not see this email within 2 hours of registering, please be sure to check your spam, junk and trash folders in your email. Your account <u>is not</u> created until you follow the link instructions. The email looks like this:

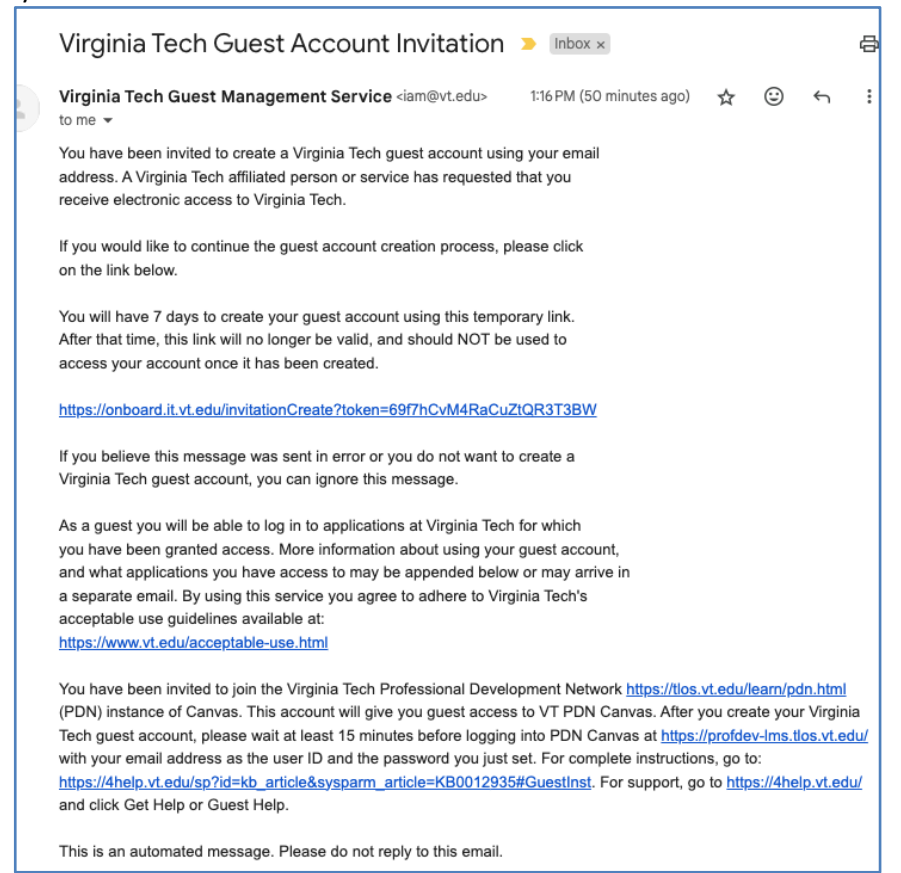

## \*\*\*IMPORTANT\*\*\*

- If you have **an existing guest account**, you will not get the guest account invitation. Instead, you will receive an email inviting you to join the course with the link to the course site.
- Virginia Tech/VCE faculty and staff will not receive a VT guest account invitation. After receiving an email from Virginia Tech Canvas (notifications@instructure.com) with the subject line Course Enrollment, sign in to Canvas at https://profdev-lms.tlos.vt.edu with your PID.
- **Current Virginia Tech students** cannot use a vt.edu email address with this version of Canvas. If you registered with your vt.edu email address, please send an email to vceprograms@vt.edu requesting to change your email address on your registration.

- 2. Click on the link in the VT Guest Account Invitation email and follow the on-screen instructions to activate your guest account.
  - a. Enter your First and Last Name. Click Activate Account.

| Onboard                                                      |
|--------------------------------------------------------------|
| Activate Account                                             |
| A name is required. Enter one for account your email address |
| First Name (Required)                                        |
|                                                              |
| Last Name (Required)                                         |
|                                                              |
| Activate Account                                             |

b. Next you will choose a passphrase. Click Set Passphrase\*.

| Onboard                                                                               |
|---------------------------------------------------------------------------------------|
|                                                                                       |
| Choose a Passphrase                                                                   |
| Set a passphrase for your email address                                               |
| Think of four unrelated words. Spaces are allowed between words.                      |
| See some examples of passphrases                                                      |
| That's a great passphrase!                                                            |
| Passphrase strength                                                                   |
| Passphrase                                                                            |
|                                                                                       |
| Passphrase again                                                                      |
|                                                                                       |
| Set Passphrase                                                                        |
| Per Virginia Tech Security Policy your passphrase expires one<br>year after creation. |

\*Sample passphrases: Lily Lavender Emmeline Hermione The Dawgs play on Saturday. hHcc1rejoice Toget#erforever Be a rainbow in someone's cloud. c. Last you will have the option to add a physical address or choose Skip for now.

| UNBUARD                                               |
|-------------------------------------------------------|
| searbhA hhA                                           |
| You have the Virginia Tech account your email address |
| Please add your address.                              |
|                                                       |
| Address Line 1                                        |
|                                                       |
| Address Line 2                                        |
| Address Line B                                        |
| Address Line 3                                        |
| City                                                  |
| City                                                  |
| Country                                               |
|                                                       |
| State/Province                                        |
| ~~~~~~~~~~~~~~~~~~~~~~~~~~~~~~~~~~~~~~                |
| States/provinces in USA, Canada and Australia         |
| Postal Code                                           |
|                                                       |
| Phone Number                                          |
| <b>•</b> •                                            |
| Add Contact Info                                      |
|                                                       |

3. Your VT account is now created.

| Onboard                                                           |
|-------------------------------------------------------------------|
|                                                                   |
| Success                                                           |
| You're all set to use your existing VT account your email address |
| Login to view or update your account.                             |
| Login                                                             |
|                                                                   |

\*Within 6 hours of activating your VT guest account, you will receive an email from Virginia Tech Canvas (notifications@instructure.com) with the subject line Course Enrollment. This email indicates you can now sign in to Canvas and access the program.

Sign into the Canvas Course site at: <a href="https://profdev-lms.tlos.vt.edu/">https://profdev-lms.tlos.vt.edu/</a>

1. Log in to Canvas using your VT ID, which is the email address you used to register. The passphrase is the one you set when activating the VT Guest Account. Click Login\*.

| VZ YIRGINIA                                                                     | Legiste Viggisie Tech                                                                                           |
|---------------------------------------------------------------------------------|----------------------------------------------------------------------------------------------------|
|                                                                                 | Login to virginia lech                                                                                          |
| Username<br>your email address used to create account                           | The second second second second second second second second second second second second second second second se |
| Password                                                                        |                                                                                                    |
| Login <ul> <li>Eorgot your username or password?</li> <li>Need Help?</li> </ul> |                                                                                                    |

\*To reset your VT account passphrase, visit the Guest Account Management Service - Passphrase Reset page at <u>https://accounts.it.vt.edu/reset/passphrase</u>. Enter the email address you used to register for the course.

Continued next page...

1. Once logged into Canvas, you should see the course listed on your Dashboard\*.

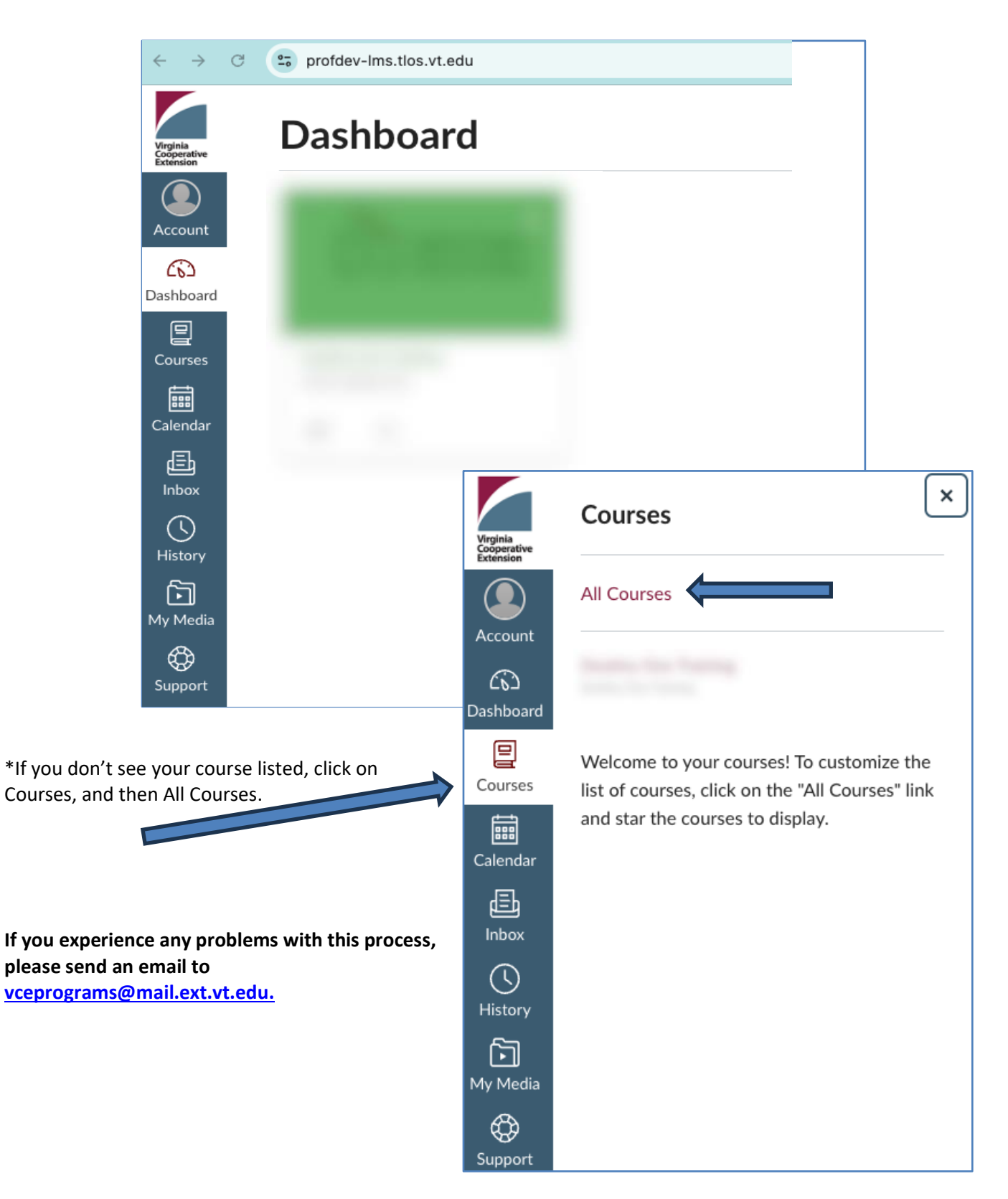